## Vymazání zkušebních data a začít znovu

Často po původním odzkoušní si chcete uvést pokladu do původního stavu. Mazání dat je vždy problém a je nutné dbát na bezpečnost, aby toho nemohl nikdo zneužít.

## Možnosti vymazání dat

- 1. Vytvořit si zcela nový účet pod novou email adresou
- 2. Vytvořit si novou pokladu pod stávajícím účtem
- 3. Archivace dat se zachováním položek
- 4. Smazání všech dat vymazaním databázových souborů
- 5. Smazání dat pomocí servisního PINu (dostupné pouze v servisních střediscích)

## Jak vymazat data aplikace

Pokud chcete <u>zcela</u> vymazat data aplikace a začít znovu, můžete vymazat veškerá data aplikace. V Android nastavení / Aplikace / KASA FIK / Vymazat data. Pozor, dojde k nenávratnemu smazání dat včetně nstavení a certifikatů a aplikaci je nutné znovu nastavit.

## Jednorázové smazání dat 1.3.

Pro zkoušení do 1.3. 2017 je možné využít volnu mazání dat v Nastavení – Expert nastavení – Smazat data před 1.3. 2017. Tato volba je přístupná pouze ve dnes 28. 2 a 1.3 2017. Mimo tyto dny nelze data z bezpečnostních důvodů.

Funkce mazání dat nemaže data v backoffice / online vzdálené správě. Pokud chcete vymazat zcela data všude, je nutný reset pokladny a začít pod novým uživatelským email účtem.